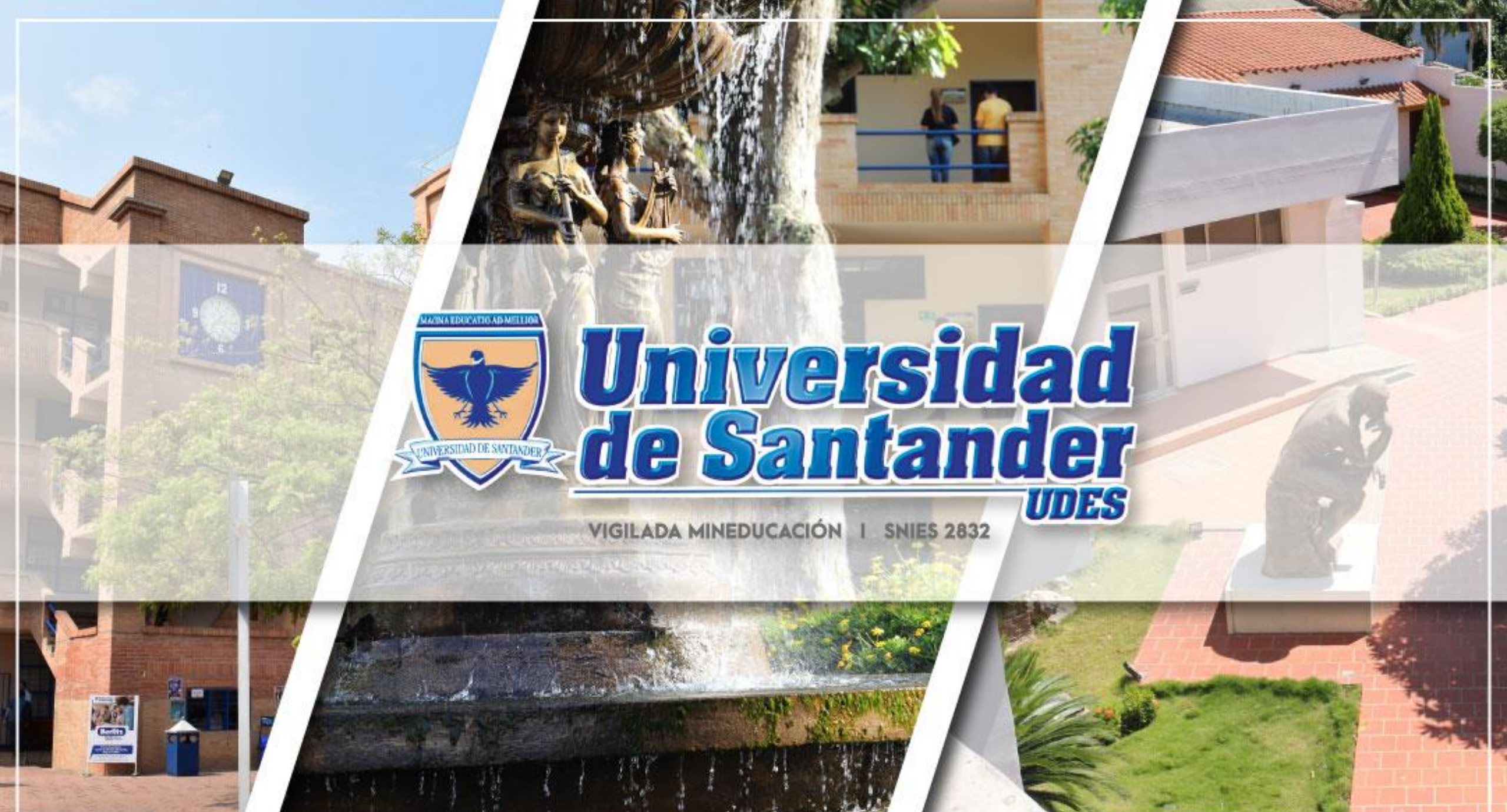

and the second second second second second second second second second second second second second second second

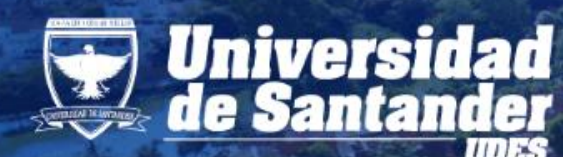

# Universidad de Santander DES COMPROMISO DE TODOS

# MATRICULA ACADÉMICA

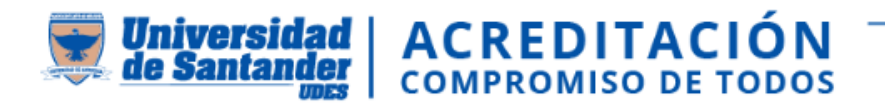

# CON QUIEN DIRIGIRSE PARA MATRICULA SEGÚN TIPOS DE ESTUDIANTE:

**1. Estudiantes nuevos y condicionales:** se realiza desde en el aplicativo GENESIS, mediante acompañamiento de la Dirección y/o Coordinación del respectivo programa académico.

**2. Estudiantes antiguos y extranjeros:** es responsabilidad de cada estudiante y debe realizarse en el aplicativo GENESIS.

**3. Estudiantes de movilidad:** se realiza desde en el aplicativo GENESIS, mediante acompañamiento de la Dirección y/o Coordinación del respectivo programa académico, posterior al ajuste realizado por registro y control académico al plan de estudio.

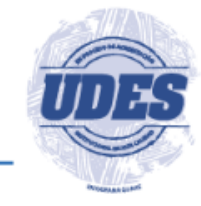

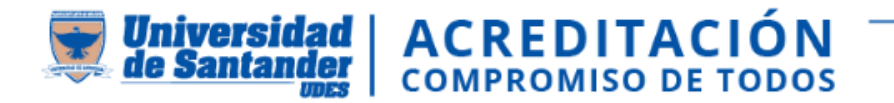

Ingresar a GENESIS
<u>https://genesis-val.udes.edu.co/#/</u>

### Ruta:

- Génesis
- Matriculas

 Instructivo para realizar matrícula académica en el sistema

# https://instructivos.udes.edu.co/v2/index. php/search\_by/genesis/0/73

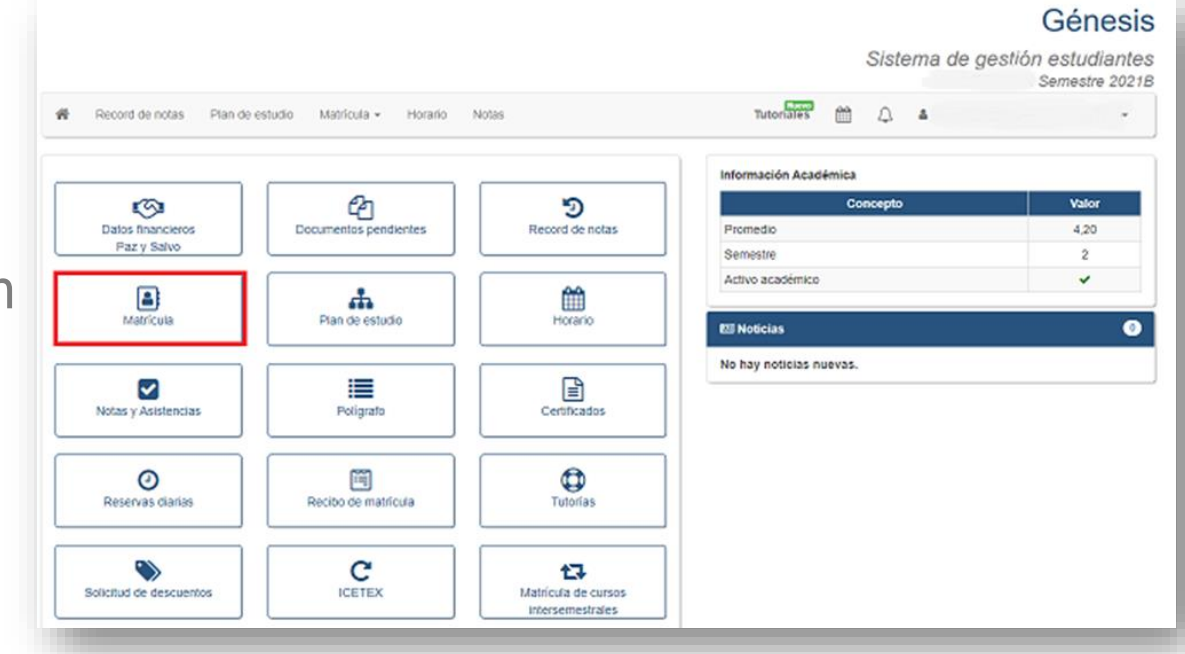

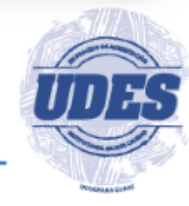

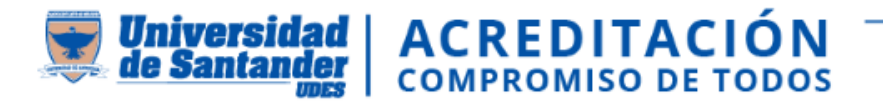

# **USUARIO Y CONTRASEÑA**

El usuario: es su código de estudiante, tener presenta que es de once dígitos Contraseña: por primera vez con numero de documento, en caso que la contraseña este errada puede restablecer contraseña

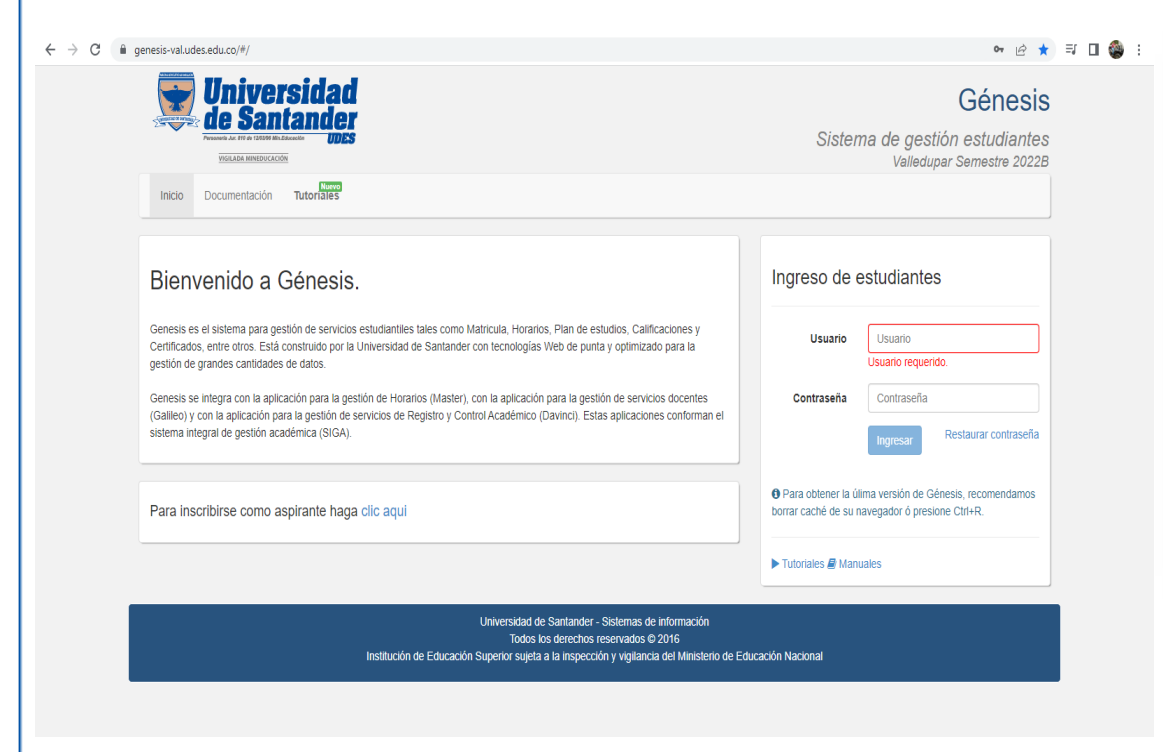

#### Nuevo Código de Estudiante

**Estimado Estudiante**, A partir de la fecha se implementó una nueva estructura para el código del Estudiante agregando 2 dígitos para el campus (Bucaramanga: 01) y un dígito adicional para el código del programa de la siguiente manera:

Antiguo código: 20151001 Nuevo código: <u>01</u>20<u>0</u>151001

Tenga en cuenta que para ingresar a Génesis debe hacerlo con su nuevo código.

Nueva estructura del código Valledupar: 03220292001

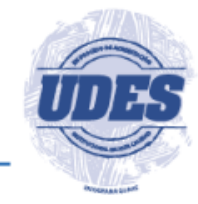

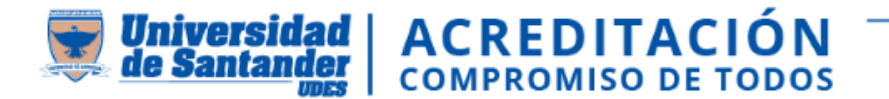

## CANCELACIÓN DE CURSOS EN EL APLICATIVO GENESIS SIGA-UDES

|                                                                             |                                                                                                    |                       |                                                                                |                                                                                                    | Sistema de<br>BUCARA   | Génesis<br>gestión estudiantes<br>MANGA Semestre 2021B |
|-----------------------------------------------------------------------------|----------------------------------------------------------------------------------------------------|-----------------------|--------------------------------------------------------------------------------|----------------------------------------------------------------------------------------------------|------------------------|--------------------------------------------------------|
| 7 4                                                                         | Record de notas Plan de e                                                                                                    | estudio Matrícula - H | Iorario Notas                                                                  | Tuto                                                                                                    | Nuevo<br>priales 🛗 🗘 🛔 | •                                                      |
| latrí                                                                       | cula académica                                                                                                    |                       | /                                                                              |                                                                                                    |                        | 😝 Imprimir                                             |
| Sem                                                                         | Tipo matricula                                                                                                    | Cred. semestre        | Cred. Matriculz dos                                                            | Cred. Disponibles                                                                                                    | Cursos Informática     | Cursos Idiomas                                         |
| 2                                                                           | Completa                                                                                                    | 14                    | 14                                                                             | 0                                                                                                    | 0 / 0                  | 1/1                                                    |
| Materias matriculadas                                                       |                                                                                                    |                       |                                                                                | Materias por matricular       Plan de Estudio     Electivas     Informática     Blenestar     Idiomas                                                               |                        |                                                        |
| Jueves, 08:35pm a 10:05pm Cancelar C Cambiar Fecha: 2021-08-02 a 2021-11-21 |                                                                                                    |                       |                                                                                | Q Filtrar por código o nombre                                                                                                    |                        |                                                        |
| Viernes, 06:20pm a 07:50pm<br>Fecha: 2021-08-02 a 2021-11-21                |                                                                                                    |                       | 392301-A GESTION DELTALENTO HUMANO cred: 3   sem: 3<br>(Equivalencia - 483401) |                                                                                                    |                        |                                                        |
| 793<br>Miér<br>Fecl                                                         | 79323-B METODOLOGIA DE LA INVESTIGACION cred: 2   sem: 2   Miérooles, 06:20pm a 07:50pm X Cancelar   Fecha: 2021-08-02 a 2021-11-21 Cambiar |                       |                                                                                | 483501-A COSTOS Y PRESUPUESTOS (Equivalencia -     cred: 3   sem: 3       743311)     Jueves, 07:50pm a 10:05pm       Fecha: 2021-08-02 a 2021-11-21     Comparison |                        |                                                        |

De semestre Medicina: Hasta el lunes,20 de mayo del 2024 Programas Profesionales : Hasta el martes, 14 de mayo del 2024

#### **DE CURSOS**

**Medicina:** Del 29 de abril hasta el 20 de mayo del 2024

Programas Profesionales: 22 de abril hasta el 14 de mayo del 2024

TUTORIAL PARA CANCELACIÓN DE CURSO: https://instructivos.udes.edu.co/v2/index.php/search\_by/genesis/0/76

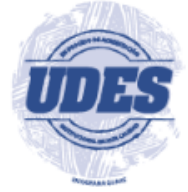

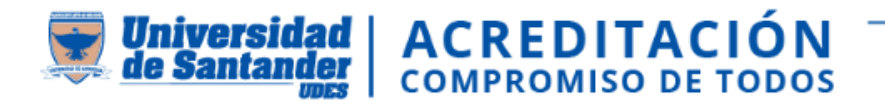

## **CANCELACION DE SEMESTRE (nuevo tramite)**

- 1. El estudiante debe ingresar al sistema GENESIS.
- En el menú, seleccionar tramites académicos "cancelación de semestre"; solo se puede cancelar el periodo actual y se debe estar dentro de las fechas establecidas en el calendario académico.
- 3. Diligenciar motivo y actualizar datos.
- 4. El sistema le notificara automáticamente mediante correo electrónico, cuando el programa académico
  - y Registro y Control Académico gestionen la solicitud.
- 5. Consultar el estado final de la solicitud.

Ver video instructivo:

https://instructivos.udes.edu.co/v2/index.php/search\_by/genesis/0/122

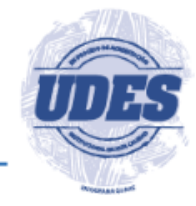

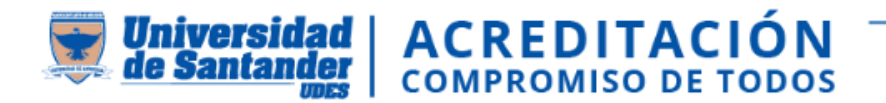

# **INFORMACION IMPORTANTE**

- Las matriculas Académicas se encuentran sujetas a pago financiero y activación por Crédito y Cartera, habilitándose automáticamente la plataforma Génesis al estudiante para que pueda realizar matricula académica, en las fechas aprobadas por el calendario académico.
- Los estudiantes nuevos y antiguos podrán realizar sus respectivas modificaciones en la matricula académica en las fechas establecidas en el calendario académico, mientras el sistema se encuentre habilitado para este cambio.
- Las solicitudes relacionadas con cruce de horarios, disponibilidad de oferta de cursos, deberán tramitarse ante la Dirección y/o Coordinación del Programa, quién se encargará de hacer los trámites institucionales que le permitan solucionar el problema.

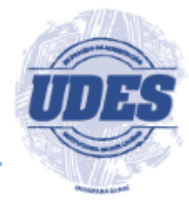

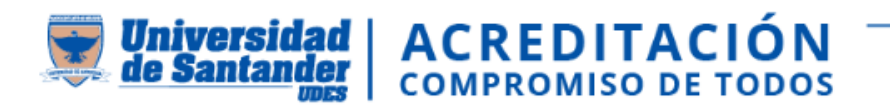

# CONTACTENOS EN LOS SIGUIENTES MEDIOS:

**Apoyo:** Ivan David Vasquez Sierra <u>matriculasadmisionesyregistro@valledupar.udes.edu.co</u> Telefono fijo 5730073 Ext. 133

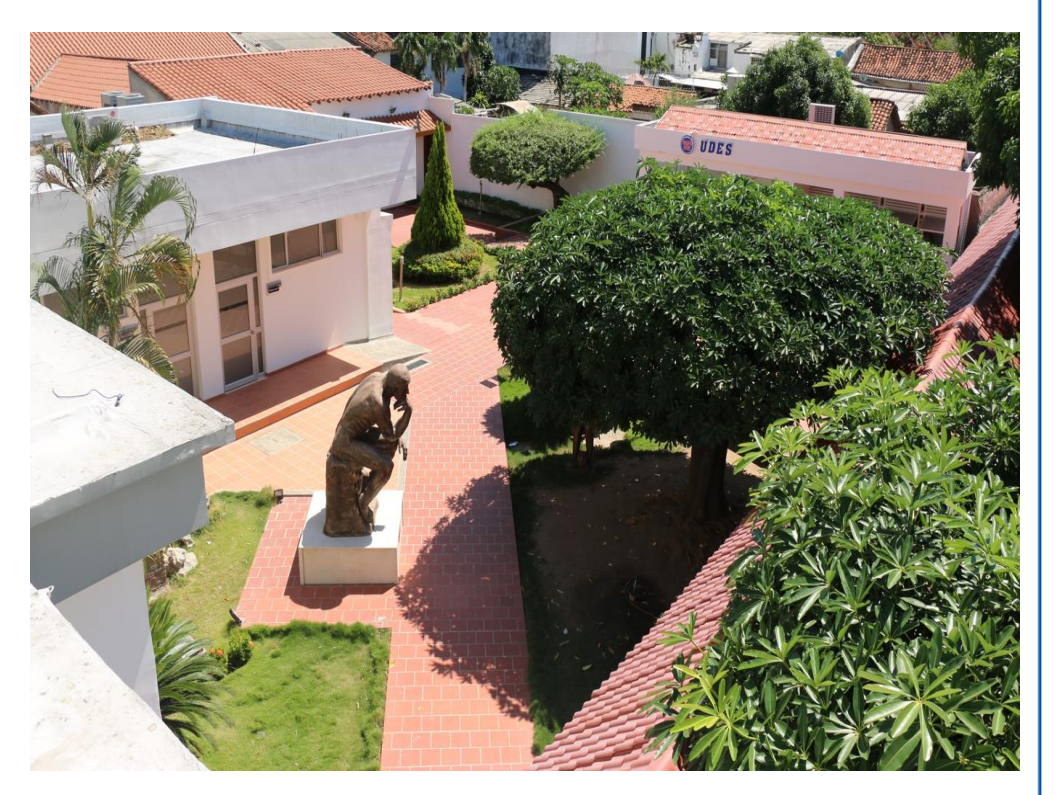

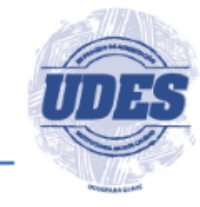

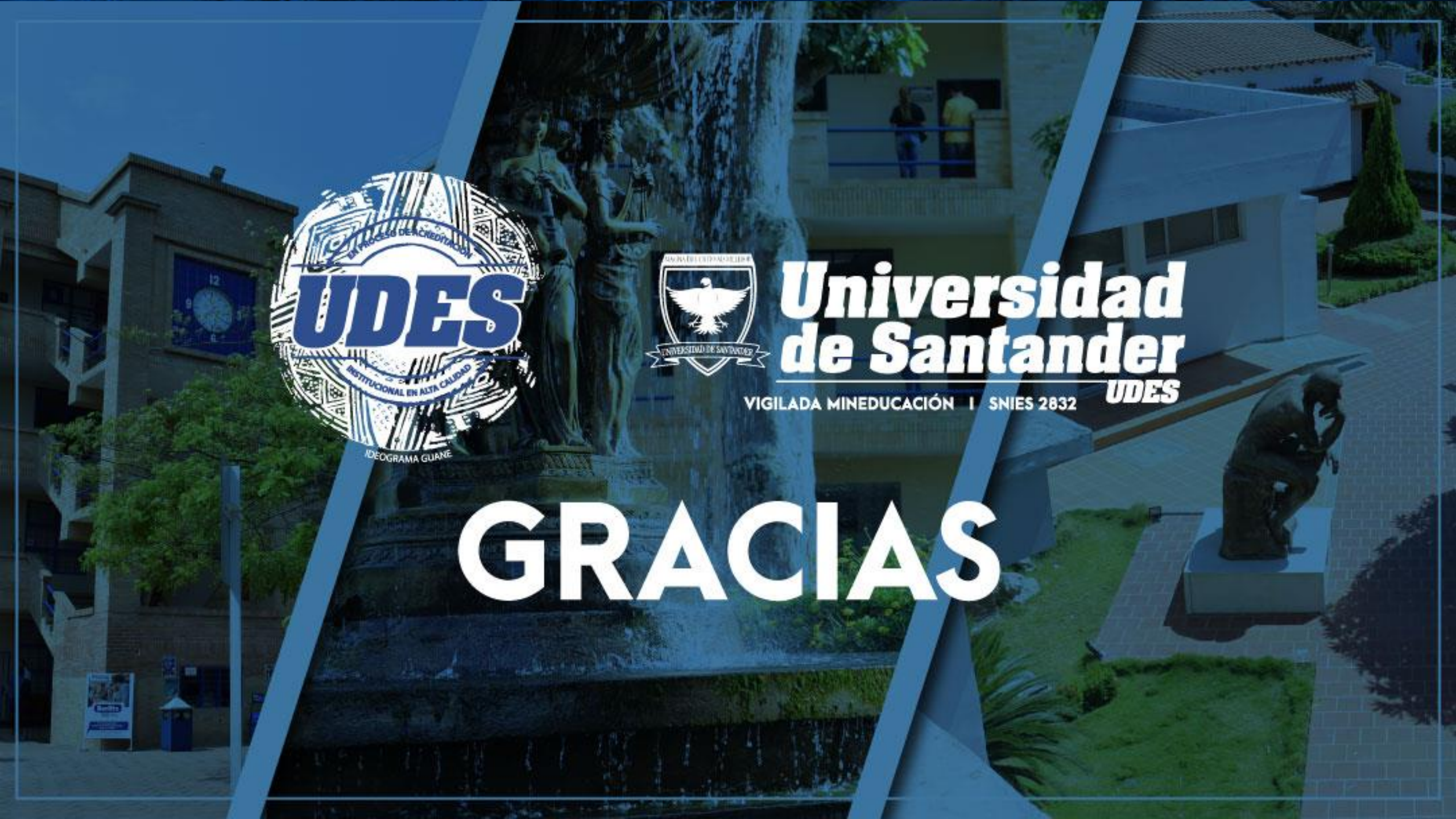